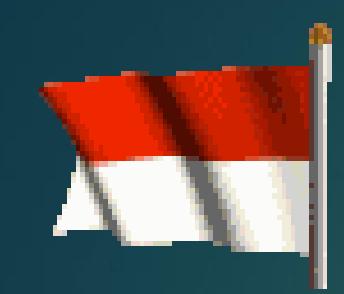

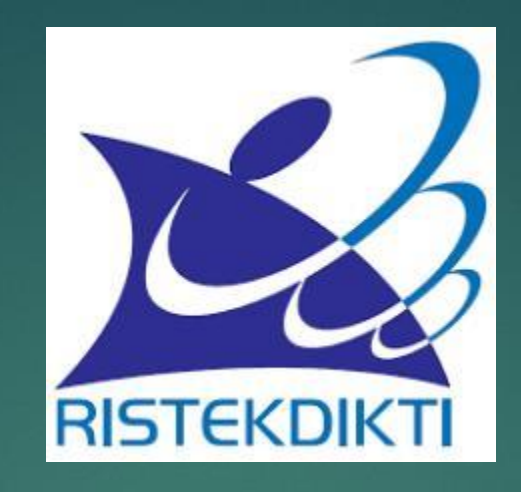

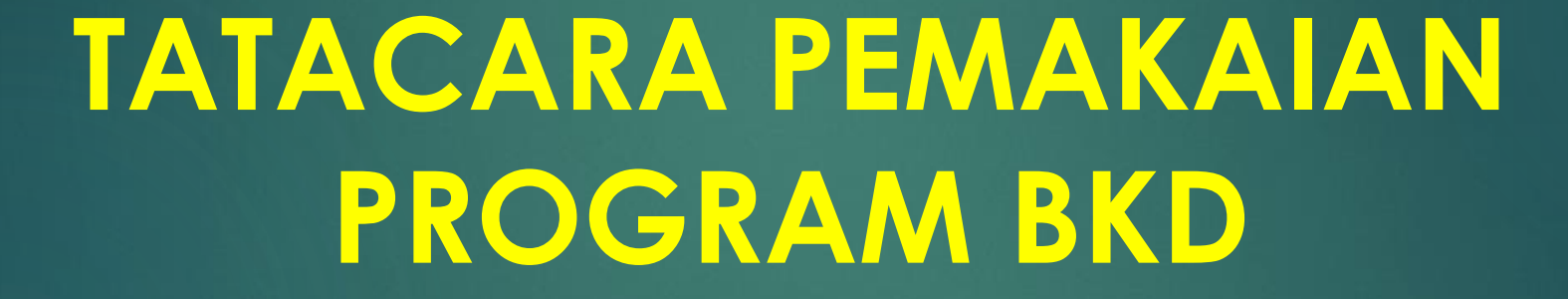

DJOKO KUSTONO TIM BEBAN KERJA DOSEN KEMENRISTEK DIKTI kustono\_djoko@yahoo.com

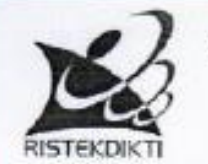

KEMENTERIAN RISET, TEKNOLOGI DAN PENDIDIKAN TINGGI DIREKTORAT JENDERAL SUMBER DAYA IPTEK DAN PENDIDIKAN TINGGI Gedung D Lantai V Jalan Jenderal Sudirman, Pintu Satu, Senayan Jakarta 10270 Telp. (021) 57946153 Fax (021) 57946052 Laman : www.ristekdikti.go.id

Nomor : 409 /D2.1/KP/2017 Lamp : -Hal : Narasumber Sosialisasi BKD

8 Agustus 2017

Yth. Direktur Politeknik Negeri Jakarta Jalan Prof. Dr. G.A Siwabessy, Kampus UI Depok 16425

Sehubungan dengan surat Saudara Nomor 5709/PL3/UD/2017 tanggal 31 Juli 2017, perihal tersebut pada pokok surat, bersama ini dengan hormat kami sampaikan bahwa, Ditjen Sumberdaya Iptek dan Dikti menugaskan Tim BKD Pusat Sdr. Prof. Dr. Ir. Djoko Kustono HM (HP: 08123392370) sebagai narasumber pada keglatan Perekrutan Asesor Beban Kerja Dosen dan Penyamaan Persepsi Penilaian Beban Kerja Dosen, yang akan dilaksanakan tanggal 15 -16 Agustus 2017 di Aula Gedung Direktorat Kampus PNJ.

Demikian kami sampaikan atas perhatian dan kerjasama yang baik kami ucapkan terima kasih.

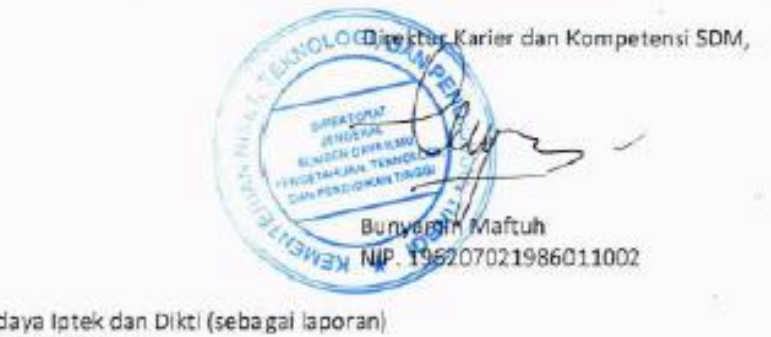

Tembusan:

Dirjen Sumberdaya Iptek dan Dikti (sebagai laporan)
 Prof. Dr. Ir. Djoko Kustono HM

### CATATAN BAGI PEMAKAI

PROGRAM BKD ADALAH PROGRAM "ALAT PENGHITUNG" KINERJA DOSEN

KEPUTUSAN KELAYAKAN KINERJA DOSEN DITENTUKAN OLEH ASESOR YANG DITUGASI OLEH PIMPINAN PERGURUAN TINGGI DAN PEJABAT YANG MENGESAHKAN LAPORAN Program terdiri dari 2 (dua) file. File program dengan inisial BKD\_tgl .... dan File data. File data harus selalu ada dgn file BKD. Tapi tidak bisa dibuka. → Cara memakai ..klik ..pada file BKD

DATA\_BKD\_17AGUSTUS\_2017
PROGRAM\_BKD\_17AGUSTUS\_2017

Muncul layar login. Isi nama login dan password. Nama dan password  $\rightarrow$  di generate sendiri, yang baik lebih dari 5 karakter Klik simpan

| Lo       | gin    |  |
|----------|--------|--|
| Nama     |        |  |
|          | ~      |  |
| Password |        |  |
|          |        |  |
| Simpan   | Keluar |  |
| Simpan   | Keluar |  |
|          |        |  |
|          |        |  |

### MUNCUL LAYAR IDENTITAS PERG. TINGGI ->ISILAH

- Jenis Perg. Tinggi dapat dipilih, Universitas, Institut, Sekolah Tinggi atau Politeknik
- Isian akan menyesuaikan dgn pilihan ini
- Isi dan insert logo kementerian atau perguruan tinggi
- Klik simpan

| IDJERULUAS P            | ERGURUMAN         | I I A CLEIT          |                  |
|-------------------------|-------------------|----------------------|------------------|
| Jenis Perguruan Tinggi  | UNIZERSITAS       | ~                    |                  |
| Nama Perguruan Tinggi   | * Centsh - UNEVER | SETAC NEGORI HALANKS |                  |
| Nama Rektor             |                   | Informaz             |                  |
| Nomo fekultea           |                   |                      |                  |
| Nama Dekan              |                   | Statican in          | out data lembaga |
| Nama Jurusan/Prodi      | [                 |                      | on one of one of |
| Nama Ketua Jurusan/Prod | li                |                      |                  |
| Inset Luga              | 1                 |                      | OK               |
| Sinpen Data             | 1                 |                      |                  |

kustono\_djoko@yahoo.com

### Hasil akhir isian

| IDENUUAS P              | HRGURUARI DINGCI                     |
|-------------------------|--------------------------------------|
| Jenis Perguruan Tinggi  | UNIVERSITAS ~                        |
| Nama Perguruan Tinggi   | UNIVERSITAS PARANG GARUDA            |
|                         | * Contoh : UNIVERSITAS NEGERI MALANO |
| Nama Rektor             | PROF. DR. GARUDAJAYA                 |
| Nama Fakultas           | FAKULTAS TEKNIK                      |
| Nama Dekan              | DR. ELANG PERKASA                    |
| Nama Jurusan/Prodi      | JURUSAN TEKNIK MESIN                 |
| Nama Kotua Jurusan/Drod | DR BURUNG PERKASA                    |

RISTEKDIKT

Sesudah disimpan muncul layar utama. Sudah ada logo dan nama perguruan tinggi

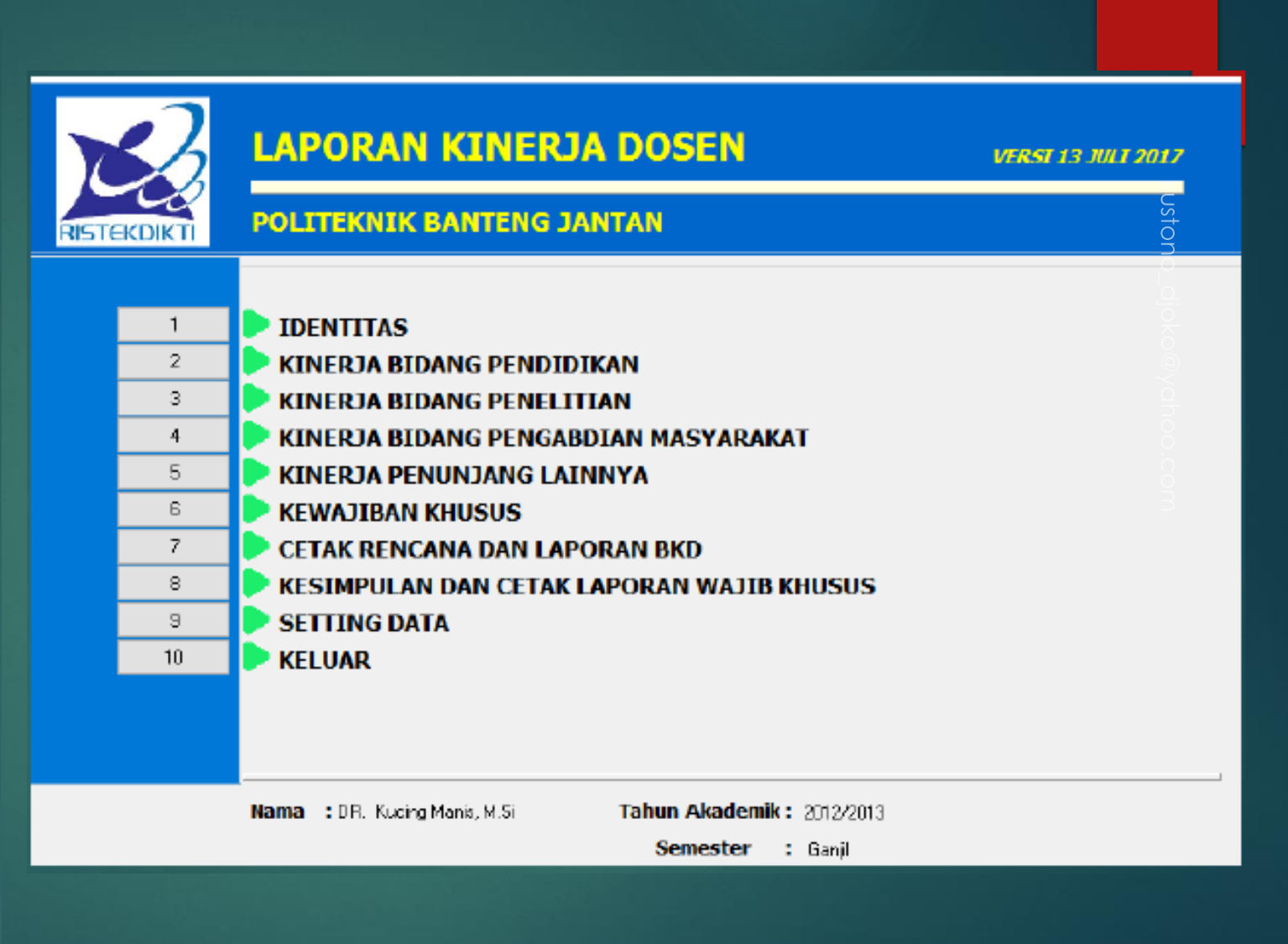

### Klik identitas dan isilah dengan lengkap

- Tanda panah putih pada lingkaran merah dipakai untuk menyimpan bukti/data.
- Panah ke atas -> up load dan kebawah down load
- Up load foto
- ► Klik simpan → akan kembali ke Layar Utama
- Klik kinerja Pendidikan

| DENTITAS DOSEN  |                                                |   |
|-----------------|------------------------------------------------|---|
|                 | IDENTITAS DOSEN                                |   |
| No. Gertifikat  | 123400                                         |   |
| NIP/No. Kepeg   | 98765 NIDN 001567809                           | - |
| Nama            | Burung Nuri                                    | ľ |
| Gelar Depan     | Dr. Jr. Gelar Belakang M.Sc.                   |   |
| Alamat PT       | Jl. Cucak Rawun. No. 45                        |   |
| Jab. Fungsional | Lektor Kepala v Golongan IV.A                  |   |
| Tanggal Lahir   | 12/05/1963 - Tempat Lahir Solo                 |   |
| Pendidikan S1   | Teknik Mesin, Universitas Barata Jaya 🛛 😳 🔮    |   |
| Pendidikan S2   | Teknik Mesin, Universitas Darata Jaya 🛛 🕓 🔮    |   |
| Pendidikan S3   | Mechanical Engineering, Canggih University 🕜 🕓 |   |
| Jenis           | DOSEN BIASA ~                                  |   |
| Bidang Imu      | Teknik Mesin                                   |   |

kustono\_djoko@yahoo.com

Isilah dengan lengkap; up load bukti terkait; setiap kali selesai satu kegiatan akhiri dengan "simpan". Sesudah selesai semua klik tombol "kembali" → maka akan kembali ke menu utama. Kemudian klik kinerja berikutnya →sampai kinerja "penunjang"

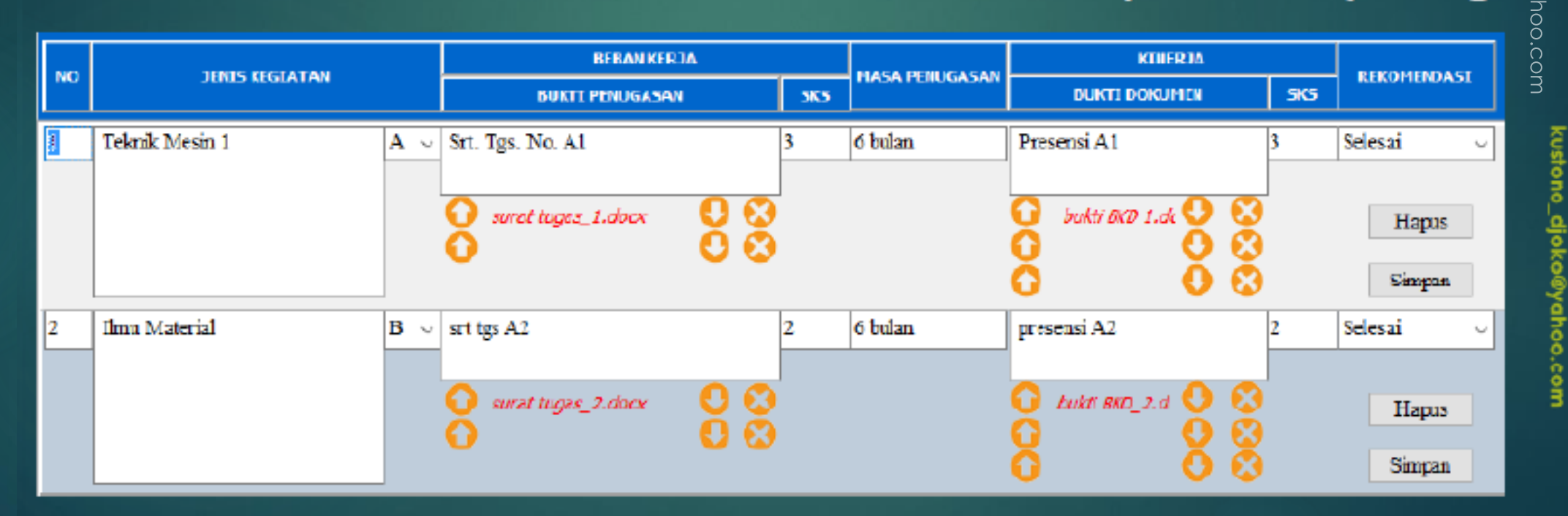

LEWATI DULU MENU WAJIB KHUSUS →KLIK MENU CETAK RENCANA DAN LAPORAN BKD→ Laporan Rencana dan klik cethak

| I I            |        |     |
|----------------|--------|-----|
| Cetac          | apor   | an  |
| The black of a | - apor | 100 |

| Pilih | laporan    | yang    | akan    | dicetak |  |
|-------|------------|---------|---------|---------|--|
| Land  | ran Danaan | as Daha | . Varia | Deser   |  |

| Edperation to the and bobban |       |
|------------------------------|-------|
| Kembali                      | Cetak |

kustono\_djoko@yahoo.com

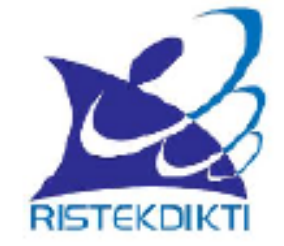

#### RENCANA BEBAN KERJA DOSEN

| NAMA                   | : Dr. Ir. Burung Nuri, M.Sc. |
|------------------------|------------------------------|
| NC.SERTIFIKAT/NIDN     | : 123456/001567809           |
| JULUSAN/PRODI          | : JURUSAN TEKNIK MESIN       |
| FAKULTAS               | : FAKULTAS TEKNIK            |
| PERGURUAN TINGGI       | : UNIVERSITAS PARANG GARUDA  |
| SEMESTER-TAHUN LAPORAN | : Ganjil - 2016/2017         |

#### I. IDENTITAS

| Nama                   | : Dr. Ir. Burung Nuri, M.Sc.                 |
|------------------------|----------------------------------------------|
| No Sertifik at/NIDN    | : 123456/001567809                           |
| Perguruan Tinggi       | : UNIVERSITAS PARANG GARUDA                  |
| Status                 | : DOSEN BIASA                                |
| Alamat PT              | : Jl. Cucak Rawun, No. 45                    |
| Jurusan                | : JURUSAN TEKNIK MESIN                       |
| Jab. Fungsional / Gol. | : Lektor Kepala / IV.A                       |
| Tempat - Tgl. Lahir    | : Solo - 12/05/1963                          |
| \$1                    | : Teknik Mesin, Universitas Barata Jaya      |
| \$2                    | : Teknik Mesin, Universitas Barata Jaya      |
| \$3                    | : Mechanical Engineering, Canggih University |
| llmu Yang ditekuni     | : Teknik Mesin                               |
| No. HP                 | : 081256789076                               |
|                        |                                              |

| No                                           |                       | Kazistan                      | Beban Kerja      | Masa |         |  |  |
|----------------------------------------------|-----------------------|-------------------------------|------------------|------|---------|--|--|
|                                              | 100                   | Kegiatan                      | BultiPenugasan   | SKS  | Tugos   |  |  |
| I                                            | II. BIDANG PENDIDIKAN |                               |                  |      |         |  |  |
|                                              | 1                     | Teknik Mesin 1                | Srt. Tgs. No. A1 | 3    | 6 bulan |  |  |
|                                              | 2                     | Ilmu Material                 | srt tgs A2       | 2    | 6 bulan |  |  |
| III. BIDANG PENELITIAN DAN PENGEMBANGAN ILMU |                       |                               |                  |      |         |  |  |
|                                              | 1                     | Peneltian B1                  | Srt Tgs B1       | 3    | 1 tahun |  |  |
| I                                            | V. B                  | IDANG PENGABDIAN KEPADA MASY/ | ARAKAT           |      |         |  |  |
|                                              | 1                     | Pengabdian C1                 | Set Tgs C1       | 2    | 1 tahun |  |  |
| I                                            | V. P.                 | ENUNJANG LAINNYA              |                  |      |         |  |  |
|                                              | 1                     | Paritia DI                    | Set Tgs D1       | 1    | 6 bulan |  |  |

# kustono\_djoko@yahoo.com

### GANTI PILIH YANG LAPORAN KINERJA

kustono\_djaka@yahoo.com

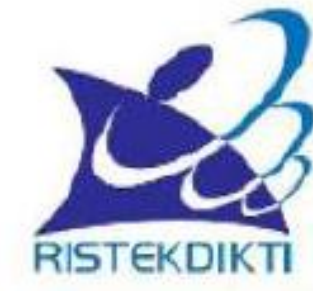

#### LAPORAN KINERJA DOSEN

NAMA NO.SERTIFIKAT/NIDN JURUSAN/PRODI FAKULTAS PERGURUAN TINGGI SEMESTER-TAHUN LAPO

- : Dr. Ir. Burung Nuri, M.Sc.
- : 123456/001567809
- : JURUSAN TEKNIK MESIN
- : FAKULTAS TEKNIK
- : UNIVERSITAS PARANG GARUDA

#### SEMESTER-TAHUN LAPORAN : Ganjil - 2016/2017

### GANTI PILIH YANG LAPORAN KINERJA

kustono\_djaka@yahoo.com

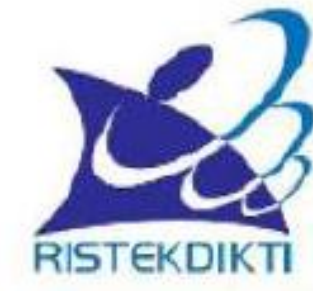

#### LAPORAN KINERJA DOSEN

NAMA NO.SERTIFIKAT/NIDN JURUSAN/PRODI FAKULTAS PERGURUAN TINGGI SEMESTER-TAHUN LAPO

- : Dr. Ir. Burung Nuri, M.Sc.
- : 123456/001567809
- : JURUSAN TEKNIK MESIN
- : FAKULTAS TEKNIK
- : UNIVERSITAS PARANG GARUDA

#### SEMESTER-TAHUN LAPORAN : Ganjil - 2016/2017

#### I. IDENTITAS

| Nama                   | : Dr. Ir. Burung Nuri, MSc.                  |
|------------------------|----------------------------------------------|
| No.Settifikat/NIDN     | : 123456/001567809                           |
| Perguman Tinggi        | : UNIVERSITAS PARANG GARUDA                  |
| Status                 | : DOSENBIASA                                 |
| Alamat PT              | : Jl. Cucak Rawun, No. 45                    |
| Junisan                | : JURUSAN TEKNIK MESIN                       |
| Jab. Fungsional / Gol. | : Lektor Kepala / IV.A                       |
| Tempat - Tgl Lahir     | : Solo - 12/05/1963                          |
| S1                     | : Teknik Mesin, Universitas Barata Jaya      |
| S2                     | : Teknik Mesin, Universitas Barata Jaya      |
| S3                     | : Mechanical Engineering, Canggih University |
| Ilmu Yang ditekuni     | : Teknik Mesin                               |
| No. HP                 | : 081256789076                               |

|       | Kegiatan            | Beban Kenja         | Beban Kerja |                      | Kinerja       |         | Penil aan/            |
|-------|---------------------|---------------------|-------------|----------------------|---------------|---------|-----------------------|
| NO    |                     | Bukti Penugasan     | SKS         | Pelaksanaan<br>Tugas | Bukti Kinerja | Capaian | Rekomendasi<br>Asescr |
| II. B | DANGPENDIDIKAN      |                     |             |                      |               |         |                       |
| 1     | Teknik Mesin 1      | Srt. Tgs. No. A1    | 3           | 6 bulan              | Presensi Al   | 3       | Selesai               |
| 2     | Ilmu Material       | srt tgs A2          | 2           | 6 bulan              | presensi A2   | 2       | Selesai               |
| ш.    | BIDANG PENELITIAN D | AN PENGEMBANGAN ILI | U           |                      |               |         |                       |
| 1     | Penelitian B1       | Srt Tgs B1          | 3           | 1 tahun              | draf laporan  | 1,5     | Lanjutkan             |
| IV. I | BIDANG PENGABDIAN I | EPADA MASYARAKAT    |             |                      |               |         |                       |
| 1     | Pengabdian C1       | Srt Igs Cl          | 2           | l tahun              | Proposal      | 2       | Lanjutkan             |
| IV.I  | PENUNJANG LAINNYA   |                     |             |                      |               |         |                       |
| 1     | Panitia D1          | Set Tgs D1          | 1           | 6 bulan              | Laporan       | 1       | Selesai               |
|       |                     |                     |             |                      |               |         |                       |

### CHECK DAN CETHAK KESIMPULAN → PILIH KESIMPULAN LAPORAN → KLIK CETHAK

| Kesimpulan dan Cetak Lapora                                                                                     | in        |
|----------------------------------------------------------------------------------------------------|-----------|
| Pilih jenis kesimpulan da                                                                                       | n laporan |
| Contraction of the second second second second second second second second second second second second second s | ~         |
| Kembali                                                                                                    | Cetak     |

#### KESIMPULAN

| NIP/No. Sertifikat | : 98765/123456               |
|--------------------|------------------------------|
| Nama Lengkap       | : Dr. Ir. Burung Nuri, M.Sc. |
| Status             | : DOSEN BIASA                |
| Tahun Akadomik     | : Canjil-2016/2017           |

| Keterangan              | Syarat                 | Kinerja | Kesinpulan     |
|-------------------------|------------------------|---------|----------------|
| Pendidikan              | Tidak bolch kosong     | 5 SKS   | Memeruhi       |
| Penelitian              | Tidak boleh kosong     | 1,5 SKS | Memenuki       |
| Pengabdian              | Tidak boleh kosong     | 2 SKS   | Memeruhi       |
| Pendidikan + Penelitian | Minimal 9 SK3          | 6,5 SKS | Tidak memenuhi |
| Pengabdian + Penunjang  | Minimal 3 SKS          | 3 SKS   | Memeruhi       |
| Total Kinerja           | Min.12 SKS,Mak. 10 SKS | 9,5 8K8 | Tidak memenuhi |

Kesimpulan: Tidak memenuhi syarat UU

| Kembali Simpan dan Laporkan | Print Pernyataan Asesor | Uplead Hasil Print 🕐<br>Download Hasil Print 🜔 |
|-----------------------------|-------------------------|------------------------------------------------|
|                             | Kembali                 | Simpan dan Laporkan                            |

kustono\_djoko@yahoo.com

PRINT, ----MINTA TD TGN ASESOR DAN KETJUR, SCAN DAN UP LOAD PADA SOFTFILE BKD INI

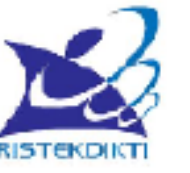

#### LEMBAR KOREKSI ASESOR DAN PENGESAHAN PIMPINAN

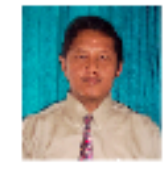

| NAMA                   | : Dr. Ir. Burung Nuri, M.Sc. |
|------------------------|------------------------------|
| NDN                    | : NIDN 001567809             |
| JURUSAN/PRODI          | : JURUSAN TEKNIK MESIN       |
| FAKULTAS               | : FAKULTASTEKNIK             |
| PERGURUAN TIN/0GI      | : UNIVERSITAS PARANG GARUDA  |
| SEMESTER-TAHUN LAPORAN | : Ganjil - 2014/2017         |
| STATUS                 | : DOCENBLACA                 |
|                        |                              |

| No | Keterangan                           | Syarat (PP 37 TH 2009) | Kinerja  | Kesimpulan      |  |  |  |
|----|--------------------------------------|------------------------|----------|-----------------|--|--|--|
| 1  | Pendi dikan                          | Tidak boleh kosong     | 5 SKS    | Menenthi        |  |  |  |
| 2  | Penelitian                           | Tidak boleh kosong     | 1,5 SK3  | Menenuhi        |  |  |  |
| 3  | Pengabilian                          | Tidak bolch kosong     | 2 SKS    | Menenahi        |  |  |  |
| 4  | Pendi dikan + Penelitian             | Minimal 9 SK 8         | 6,5 SK\$ | Tidak memenu hi |  |  |  |
| 5  | Pengabdian + Penunjang               | Minimal 3 SKS          | 3 SKS    | Menenuhi        |  |  |  |
| 0  | Total kinerja                        | Min.12 SKS, Mak.16 SKS | 9,5 SK3  | Tidsk memeru hi |  |  |  |
| Ke | Kasimpulan Tidak memenuhi syarat III |                        |          |                 |  |  |  |

#### PERNYATAAN DOSEN

Saya dosen yang membuat laporan kinerja ini menyatakan bahwa semua aktivitas dan bukti pendukungnya aktivitas saya dan saya sanggup menerima sanksi apapun termasuk penghentian tunjangan dan mengembalikan yang sudah saya terima apabila pernyataan ini dikemudian hari terbukti tidak benar

Dosen Yang Membuat

### MERUBAH NAMA FILE DGN "RENAME"

- AGAR SUPAYA ISI PROGRAM SESUAI DENGAN NAMA FILE DAN UNTUK MEMUDAHKAN PENCARIAN DATA MAKA NAMA FILE PERLU DIUBAH
- PERUBAHAN DILAKUKAN PADA DUA FILE YAITU FILE DATA DAN FILE PROGRAM
- KETIKA MERUBAH NAMA HARUS TIDAK MERUBAH NAMA EKSTENSI NAMA FILE
- TATACARA MERUBAH: NAMA\_FAK\_SEM\_TAHUN

### TATACAR ASESOR MENILAI SECARA HARD FILE

- 1. ASESOR DAPAT MENILAI BAIK SECARA HARD FILE MAUPUN SOFT FILE
- 2. CARA MENILAI SECARA HARD FILE LANGKAHNYA ADALAH SBB:
  - a) DOSEN MEMBUAT LAPORAN
  - **DOSEN PRINT LAPORAN DAN LEMBAR PENGESAHAN**
  - C) LAPORAN DAN LEMBAR PENGESAHAN DI SERAHKAN ASESOR BESERTA SEMUA BUKTI KINERJA DALAM BENTUK HARD FILE
  - d) ASESOR MENGKOREKSI BERKAS → BILA BLM COCOK DIKEMBALIKAN DOSEN DAN TERJADI PROSES ASIH, ASAH DAN ASUH
  - BILA SUDAH OK/ACC MAKA ASESOR MENANDATANGANI LEMBAR PENGESAHAN DAN DISERAHKAN KPD DOSEN YBS

### TATACARA ASESOR MENILAI SECARA SOFT FILE

- DOSEN MEMBUAT LAPORAN DENGAN MEREKAM/UP LOAD BUKTI KINERJA PADA SOFT FILE BKD INI
- PRINT LEMBAR PENGESAHAN ->SERAHKAN SOFT FILE BKD YG SDH TERISI LAPORAN DAN HARD FILE LEMBAR PENGESAHAN KPD ASESOR
- ASESOR YG SDH DITUNJUK AKAN MUNCUL NAMANYA PADA SOFT FILE BKD YAITU PADA MENU AWAL -> KLIK PILIH PADA LOGIN NAMA ASESOR; PASSWORD STANDAR ASESOR ADALAH ... 12345 .. PSW INI BISA DIRUBAH MELALUI MENU SETTING DATA
- SESUDAH ISI LOGIN NAMA DAN PSW ASESOR KLIK SIMPAN MAKA AKAN TAMPAK MENU UTAMA

## MERUBAH PSW, NAMA DLL VIA MENU

- SESUDAH DOSEN MENGISI SEMUA KINERJA MAKA FILE DATA BASE HARUS DI UBAH SUPAYA TIDAK KELIRU DGN FILE LAIN
- ► TATACARA MERUBAH FILE DILAKUKAN DGN KELUAR DAHULU DARI FILE APLIKASI INI →KEMUDIAN SOROT FILE database.EXT →klik kanan → RUBAH NAMA FILE → SELESAI
- CONTOH UNTUK ISIAN INI ADALAH:
- ▶ database.EXT → DIUBAH MENJADI → UPG\_tekmes\_gsl\_2016\_2017\_nuri
- ARTTINYA DATA BASE TSB SDH ISI DGN LAPORAN DARI: -> UNIVERSITAS PARANG GARUDA (UPG)\_FAK TEKNIK MESIN (tekmes); SEMESTER GASAL (gsl); TAHUN 2016-2017\_KEPUNYAAN DOSEN BERNAMA NURI (nuri)
- PERUBAHAN INI NANTINYA DIPAKAI UNTUK (1). KOMPILASI, (2) SIMPAN PADA HP ATAU MEDSOS (MISAL: GOOGLE DRIVE) AGAR TIDAK HILANG, DAN (3) UNGGAH KE LAPORAN ON LINE YG WEB BASE

### MENU WAJIB KHUSUS

- MENU WAJIB KHUSUS PADA SOFT FILE INI DIDASARKAN PADA PERATURAN MENTERI RISTEK DIKTI NO. 20/2017
- DALAM PERATURAN INI WAJIB KHUSUS DITUJUKAN UNTUK DOSEN DENGAN JABATAN FUNGSIONAL LEKTOR KEPALA DAN PROFESSOR
- LEKTOR KEPALA DAN PROFESOR MEMPUNYAI KEWAJIBAN KHUSUS MENGHASILKAN KARYA ILMIAH DALAM PERIODE TIGA TAHUNAN DAN DIMULAI TAHUN 2015 DAN KOREKSI PADA TAHUN 2017

yahoo.cc

- WAJIB KHUSUS BISA BISA BERUPA JURNAL INTERNASIONAL BEREPUTASI, JURNAL INTERNASIONAL, JURNAL NASIONAL TERAKREDITASI, SEMINAR INTERNASIONAL TERINDEKS, PATEN MAUPUN KARYA MONUMENTAL
- PERATURAN RINCI MOHON MERUJUK PERMENRISTEK DIKTI TSB

### CARA MEMAKAI MENU WAJIB KHUSUS

#### KLIK MENU WAJIB KHUSUS

- KLIK TOMBOL TAMBAH DATA
- PILIH TAHUN PERIODE LAPORAN WAJIB KHUSUS
- PADA KOTHAK KANAN ISI TAHUN KARYA
- ISI JUDUL KARYA
- PILIH JENIS KARYA DGN KLIK TOMBOL MENU KOMBO
- ISI SEMUA ISIAN
- KLIK UP DATE ATAU SIMPAN
- SESUDAH KLIK SIMPAN ATAU UP DATE LAYAR KEMBALI KOSONG DAN DOSEN BISA MEMULAI KARYA BERIKUTNYA
- BILA SUDAH SEMUA MASUK KLIK KEMBALI

.ustono\_djoko@yahoo.com

kustono\_

\_djoko@yahoo.com

|  | КE | WAJ | IBAN | KHU | JSUS | LEKT | OR | KEPALA |
|--|----|-----|------|-----|------|------|----|--------|
|--|----|-----|------|-----|------|------|----|--------|

|   | CAW | IB KHUS | US PERICIDE TAHUN 2015 | Y SAMPAI 2017        |                 |                          |
|---|-----|---------|------------------------|----------------------|-----------------|--------------------------|
| Ļ | NO  |         | JUDUL KARYA            | JENIS KARYA          | REVIEW DATA     |                          |
| ľ | 2   | 2015    | The Mechanics of       | Seminar Internation  | Tahun           | 2015                     |
|   | 3   | 2017    | The Properties Of      | Jurnal Internasional | Judul Karya     | The Spirit of Mechanical |
|   |     |         |                        |                      | Jenis Karya     | Jumal Internasional 💎    |
|   |     |         |                        |                      | - Forum Publika | asi                      |
|   |     |         |                        |                      | Nama Juma       | The Mechanical Journal   |
|   |     |         |                        |                      | volume, nom     | 43;67                    |
|   |     |         |                        |                      | Impact Facto    | or O                     |
|   |     |         |                        |                      | Abmat URL       | bfgkh@gmail.com          |
|   |     |         |                        |                      | - Bukti Dokume  | 20                       |
|   |     |         |                        |                      | Artikel         | 🕜 🔮 🔀 jurnal_1.docx      |
|   |     |         |                        |                      | Cover Depan     | 🖸 🔮 🔀 iumal_4 docx       |
|   |     |         |                        |                      | Daftar Isi      | 🚹 🕓 🔀 bukt BKD_3.doc     |
| 4 | :   |         |                        | ب<br>۲               | Lain-Lain       | 000                      |
|   | Ke  | mbali   | Tambah Data Hapus Data |                      |                 | Update                   |

kustono\_djoko@yahoo.com

KLIK MENU -> KESIMPULAN DAN CETHAK WAJIB KHUSUS
 PILIH JENIS DAN KESIMPULAN WAJIB KHUSUS DAN KLIK CETHAK
 KLIK TOMBOL KESIMPULAN PADA KANAN BAWAH

| Kesimpulan dan Cetak Lapi      | oran        | - |
|--------------------------------|-------------|---|
| result for some some some some |             |   |
| Pilih jenis kesimpulan d       | lan laporan |   |
| Kesimpulan Kewajiban Khusu     | s v         |   |
| Kambali                        | Cetak       |   |

#### KESIMPULAN WAJIB KHUSUS

#### KESIMPULAN

| NP/NO. Sertifikat | :98765/123456              |
|-------------------|----------------------------|
| Nama Lengkap      | Dr. Ir. Burung Nuri, M.Sc. |
| Periode           | :2015 sompoi 2017          |
| Jabatain          | :Lektor Kepala             |

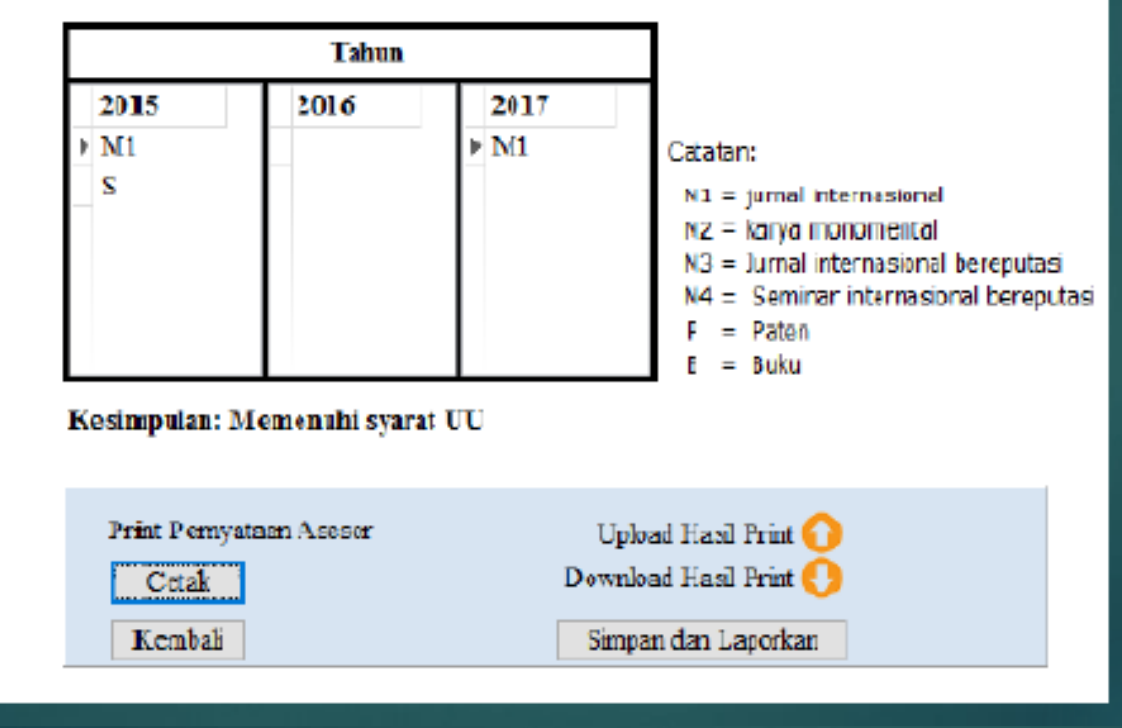

kustono\_djoko@yahoo.com

ustono\_djoko@yahoo.com

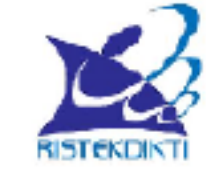

#### LEMBAR KOREKSI ASESOR DAN PENGESAHAN PIMPINAN

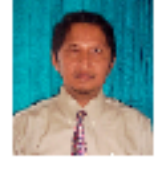

| NAMA                   | 1  | Dr. ir. Burung Nuri, M.Sc. |
|------------------------|----|----------------------------|
| NIDN                   | i. | NIDN 001567809             |
| JURUSAMARODI           | 2  | JURUSAN TEKNIK MESIN       |
| FAKULTAS               | 1  | FARULTAS TEKNIK            |
| PERGURUAIN TINGGI      | 1  | UNIVERSITAS PARANG GARUDA  |
| SEMESTER TAHUN LAFORAN | :  | Ganjil - 2016/2011         |
| PERIODE TAHUN          | i, | 2015-2017                  |
| \$TATUS                | l  | DOJEN BIASA                |

### KLIK CETHAK

| Kesimpulan | Wajib Kh | usus |
|------------|----------|------|
|------------|----------|------|

| No | Tahun | Judul Karya              | Jenis Karya                        | Forum Publikasi                                                                                                    | Bukti Dokumen                                                | Kesimpulan |
|----|-------|--------------------------|------------------------------------|----------------------------------------------------------------------------------------------------|--------------------------------------------------------------|------------|
| 1  | 2015  | The Spirit of Mechanical | Jurnal International               | Nama Jumal:<br>The Mechanical<br>Journal<br>volume, nomer:<br>43:67<br>Implact Factor<br>0<br>Alamat URL:                                       | Astikel<br>Cover Depan<br>Daftar Isi                         | Menenuhi   |
| 2  | 201.5 | The Iviechanics of       | Seninar Internacional<br>Terindeks | Nama Seminar:<br>International Seminar<br>of –<br>Tempat Seminar:<br>Malang, Indonesia<br>Penyelenggan:<br>FT. Univ. Neg. Malang<br>Alamat URL: | Antikel<br>Cover Depan<br>Prosiding<br>Daftar I si Prosiding | Men onuhi  |

### TATACARA ASESOR MENILAI WAJIB KHUSUS

- 1. ASESOR DAPAT MENILAI WAJIB KHUSUS SECARA HARD FILE MAUPUN SOFT FILE.
- 2. PENILAIAN SECARA HARD FILE DILAKUKAN OLEH ASESOR DENGAN MELIHAT BUK

kustono<u>-</u>

<u>ˈd</u>iok

- 3. PENILAIAN SECARA SOFT FILE DENGAN TATACARA YG SAMA SEPERTI PADA LAPORAN KINERJA DOSEN YANG SEBELUMNYA
- 4. ASESOR MEMBUKA SOFT FILE DAN MEMILIH REKOMENDASI BERDASARKAN BUKTI YANG DI UP LOAD OLEH DOSEN
- 5. KEMUDIAN BILA OK ASESOR MENANDATANGANI LEMBAR PENGESAHAN DAN DISERAHKAN KEMBALI PADA DOSEN YBS

kustano djoko@yahoo.com

### UNTUK LATIHAN KOMPILASI SUPAYA DIBUAT:

- TIGA BUAH FOLDER MASING MASING UNTUK TIGA FAKULTAS, MISAL TEKNIK, EKONOMI DAN BAHASA
- BUAT PADA MASING-MASING FOLDER TERSEBUT LAPORAN LIMA DOSEN
- PAKAILAH MENU EXPORT PADA SETTING DATA UNTUK MENGISI DATA LAPORAN-LAPORAN TERSEBUT

### TATACARA KOMPILASI TINGKAT FAKULT<mark>AS</mark>

- BUAT FOLDER TINGKAT FAKULTAS/JURUSAN
- MASUKAN SEMUA FILE DATA LAPORAN DOSEN DALAM FOLDER
- BUKA PROGRAM KOMPILASI
- ISI IDENTITAS FAKULTAS/JURUSAN DAN SIMPAN
- ► PROSES → KOMPILASI SELESAI
- LIHAT LAPORAN REKAP KINERJA, LAPORAN REKAP WAJIB KHUSUS -> PRINT DAN AJUKAN KE DIKTI SESUAI PERMEN 20/2017
- LIHAT LAPORAN INDIVIDU KINERJA DAN WAJIB KHUSUS

### ISI LAPORAN DOSEN PADA FOLDER FAK. EKONOMI

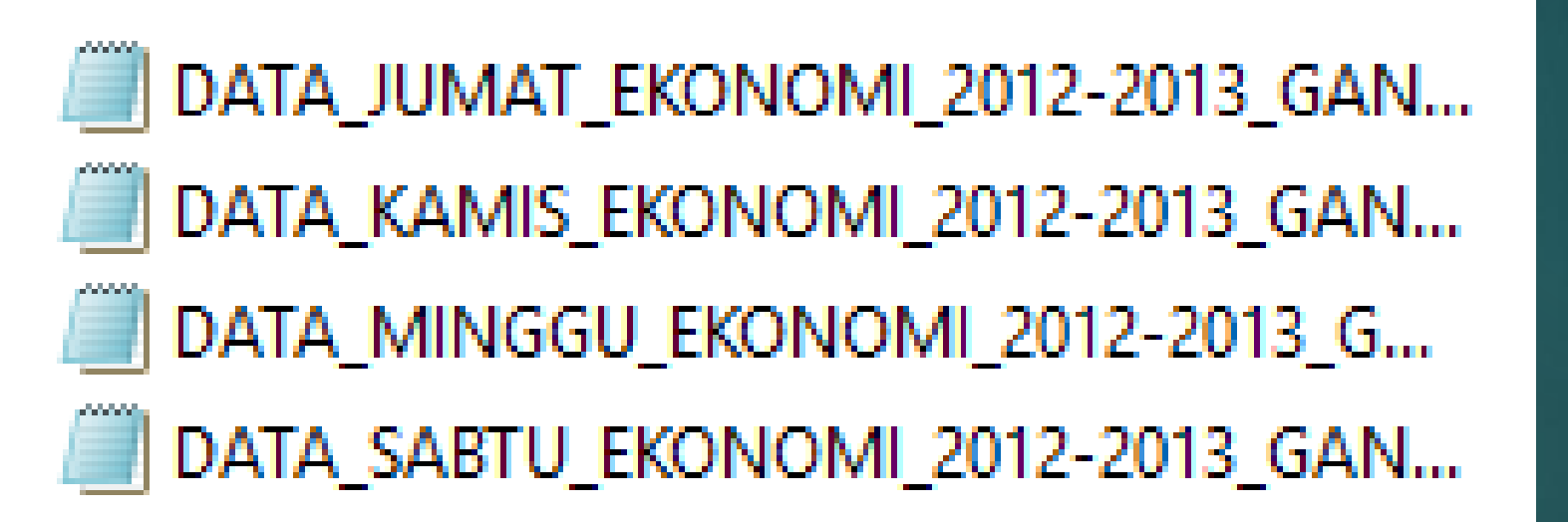

### BUKA PROGRAM KOMPILASI FAK/JURUSAN →LOGIN

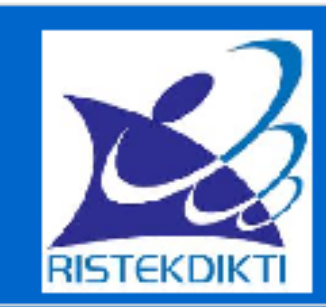

KOMPILASI LAPORAN KINERJA DOSEN TINGKAT PRODI PROGRAM STUDI EKONOMI

#### **POLI TEKNIK PANTANG MUNDUR**

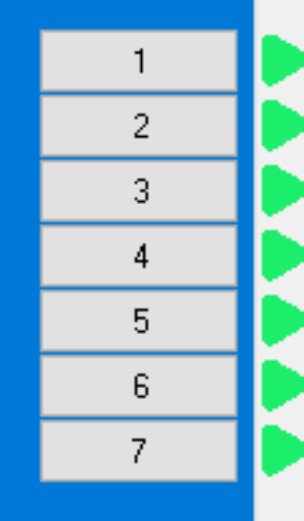

- **IDENTITAS**
- PROSES KOMPILASI
- REKAP BEBAN KERJA DOSEN
- **REKAP LAPORAN WAJIB KHUSUS**
- CETAK LEMBAR PENGESAHAN DAN LAPORAN INDIVIDU BEBAN KERJA DOSEN
- CETAK LEMBAR PENGESAHAN INDIVIDU WAJIB KHUSUS
- KELUAR

### ISI IDENTITAS DAN SIMPAN

#### KOMPILASI BKD

#### IDENTITAS PERGURUAN TINGGI

| Jenis Perguruan Tinggi | UNIVERS     |
|------------------------|-------------|
| Nama Perguruan Tinggi  | POLI TEK    |
| Alamat (Kota)          | MALANG      |
| Nama Direktur          | Prof. Dr. F |
|                        | NIDN 11     |
| Nama PRODI             | FAK. EKC    |
| Nama Ketua Prodi       | Dr. Ir. Par |
|                        | NTDN 09     |

| nggi  | UNIVERSITAS V              |
|-------|----------------------------|
| inggi | POLI TEKNIK PANTANG MUNDUR |
|       | MALANG                     |
|       | Prof. Dr. Pancasila Sakti  |
|       | NIDN 111111                |
|       | FAK. EKONOMI               |
|       | Dr. Ir. Parang Garuda      |
|       | NIDN 09876                 |
|       |                            |

Insert Logo Simpan Data

### KLIK PROSES KOMPILASI $\rightarrow$ CARI FOLDER LAPORAN DOSEN $\rightarrow$ MASUKAN $\rightarrow$ KLIK PROSES

#### PROSES KOMPILASI

#### Kompilasi Data

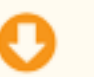

# Cari file database (\*.ext) yang telah dikumpulkan dalam satu folder # Pilih salah satu file dalam folder untuk memulai kompilasi

#### # File database yang ditemukan: 4 File

DATA\_JUMAT\_EKONOMI\_2012-2013\_GANJIL DATA\_KAMIS\_EKONOMI\_2012-2013\_GANJIL DATA\_MINGGU\_EKONOMI\_2012-2013\_GANJIL DATA\_SABTU\_EKONOMI\_2012-2013\_GANJIL

| mbali | Proses |  |
|-------|--------|--|

Λ

### KLIK REKAP KINERJA $\rightarrow$ KLIK CETHAK

 $\sim$ 

#### **REKAP BEBAN KERJA DOSEN**

| TAHUN    | : 2012/2013 |  |
|----------|-------------|--|
| SEMESTER | : Ganjil    |  |

|     |    | Kembali Cari Data                       | ]                              | D.  | etak |    |    |        |    |
|-----|----|-----------------------------------------|--------------------------------|-----|------|----|----|--------|----|
| r   | No | NIDN/No.Sertifikat                      | Nama Dosen                     | PD  | PL   | PG | РК | Status | Ke |
| ▶ 1 |    | 6666666/666666                          | DR. Jumat Malam, M.T           | 6,5 | 3,75 | 2  | 3  | DS     | Μ  |
| 2   | 2  | 55555555/555555555555555555555555555555 | DR. Kamis Pagi, M.T            | 6,5 | 3,75 | 2  | 3  | DS     | Μ  |
| 3   | \$ | 88888888/88888                          | DR. Minggu Pagi, M.T           | 6,5 | 3,75 | 2  | 3  | DS     | Μ  |
| 4   | ł  | 7777777/777777                          | DR. Sabtu Malam, M.T           | 6,5 | 3,75 | 2  | 3  | DS     | Μ  |
| 5   | ;  | 11111111/11111111111                    | DR. Ir. Merdeka Selamanya, M.T | 6,5 | 3,75 | 2  | 3  | DS     | Μ  |
| 6   | j  | 333333333/444444444                     | DR. Ir. Rabo Malam, M.T        | 6,5 | 3,75 | 2  | 3  | DS     | Μ  |
| 7   | 1  | 3333333333/333333333333                 | DR. Ir. Selasa Sore, M.T       | 6,5 | 3,75 | 2  | 3  | DS     | М  |
| 8   | }  | 22222/2222222                           | DR. Ir. Senin Pagi, M.T        | 6,5 | 3,75 | 2  | 3  | DS     | Μ  |
|     |    |                                         |                                |     |      |    |    |        |    |

#### LAPORAN EVALUASI TINGKAT PRODI

PRODI: FAK. EKONOMIPERGURUAN TINGGI: POLI TEKNIK PANTANG MUNDURSEMESTER-TAHUN LAPORAN: Ganjil - 2012/2013

| No | MIDMAL Conticient                       | tifikat Nama Dosen             | Kinerja |      |    |    | Status | Kasimpulan  |
|----|-----------------------------------------|--------------------------------|---------|------|----|----|--------|-------------|
| NO | NIDN/No.Settifikat                      |                                | PD      | PL   | PG | PK | Status | Resimputati |
| 1  | 6666666666666                           | DR. Jumat Malam, M.T           | 6,5     | 3,75 | 2  | 3  | DS     | М           |
| 2  | 55555555/555555555555                   | DR. Kamis Pagi, M.T            | 6,5     | 3,75 | 2  | 3  | DS     | М           |
| 3  | 888888888888888888888888888888888888888 | DR. Minggu Pagi, M.T           | 6,5     | 3,75 | 2  | 3  | DS     | М           |
| 4  | 7777777/777777                          | DR. Sabtu Malam, M.T           | 6,5     | 3,75 | 2  | 3  | DS     | М           |
| 5  | 11111111/1111111111                     | DR. Ir. Merdeka Selamanya, M.T | 6,5     | 3,75 | 2  | 3  | DS     | М           |
| 6  | 333333333/444444444                     | DR. Ir. Rabo Malam, M.T        | 6,5     | 3,75 | 2  | 3  | DS     | М           |
| 7  | 3333333333/33333333                     | DR. Ir. Selasa Sore, M.T       | 6,5     | 3,75 | 2  | 3  | DS     | М           |
| 8  | 22222/222222                            | DR. Ir. Senin Pagi, M.T        | 6,5     | 3,75 | 2  | 3  | DS     | М           |

Saya sudah memeriksa dan bisa menyetujui laporan evaluasi ini

### KLIK LAPORAN REKAP WAJIB KHUSUS →KLIK CETHAK

|     | REKAP LAPORAN WAJIB KHUSUS        |                                         |                                |               |        |      |      |  |  |  |
|-----|-----------------------------------|-----------------------------------------|--------------------------------|---------------|--------|------|------|--|--|--|
|     | TAHUN LAPORAN         : 2012-2014 |                                         |                                |               |        |      |      |  |  |  |
| [ [ | Kembali Cari Data Cetak           |                                         |                                |               |        |      |      |  |  |  |
|     | No                                | NIDN/No.Sertifikat                      | Nama Dosen                     | Jabatan       | 2012   | 2013 | 2014 |  |  |  |
| ▶ 1 | l                                 | 6666666/666666                          | DR. Jumat Malam, M.T           | Lektor Kepala | SJNT;J | ]    |      |  |  |  |
| 2   | 2                                 | 55555555/555555555555555555555555555555 | DR. Kamis Pagi, M.T            | Lektor Kepala | SJNT;J | ]    |      |  |  |  |
| 3   | 3                                 | 88888888/88888                          | DR. Minggu Pagi, M.T           | Lektor Kepala | SJNT;J | ]    |      |  |  |  |
| 4   | 1                                 | 7777777/777777                          | DR. Sabtu Malam, M.T           | Lektor Kepala | SJNT;J | ]    |      |  |  |  |
| 4   | 5                                 | 11111111/11111111111                    | DR. Ir. Merdeka Selamanya, M.T | Lektor Kepala | SJNT;J | ]    |      |  |  |  |
| 0   | 5                                 | 333333333/444444444                     | DR. Ir. Rabo Malam, M.T        | Lektor Kepala | SJNT;J | ]    |      |  |  |  |
| 1   | 7                                 | 3333333333/333333333                    | DR. Ir. Selasa Sore, M.T       | Lektor Kepala | SJNT;J | ]    |      |  |  |  |
| 8   | 3                                 | 22222/2222222                           | DR. Ir. Senin Pagi, M.T        | Lektor Kepala | SJNT;J | ]    |      |  |  |  |
|     |                                   |                                         |                                |               |        |      |      |  |  |  |
|     |                                   |                                         |                                |               |        |      |      |  |  |  |

PRODI PERGURUAN TINGGI PERIODE : FAK. EKONOMI : POLI TEKNIK PANTANG MUNDUR

: 2012-2014

|                         |                                         | IDMAL Soutifiest Nama Docan       |                  | Tahun    |      |      | Vacimentan |  |
|-------------------------|-----------------------------------------|-----------------------------------|------------------|----------|------|------|------------|--|
| No                      | NIDN/No.Sertifikat                      | Nama Dosen                        | Jabatan          | 2012     | 2013 | 2014 | Kesimpulan |  |
| 1                       | 6666666/666666                          | DR. Jumat Malam, M.T              | Lektor<br>Kepala | SJNT;JI; |      |      | М          |  |
| 2                       | 55555555/555555555555555555555555555555 | DR. Kamis Pagi, M.T               | Lektor<br>Kepala | SJNT;JI; |      |      | М          |  |
| 3                       | 888888888888888888888888888888888888888 | DR. Minggu Pagi, M.T              | Lektor<br>Kepala | SJNT;JI; |      |      | М          |  |
| 4                       | 7777777/7777777                         | DR. Sabtu Malam, M.T              | Lektor<br>Kepala | SJNT;JI; |      |      | М          |  |
| 5                       | 1111111111/111111111<br>1               | DR. Ir. Merdeka Selamanya,<br>M.T | Lektor<br>Kepala | SJNT;JI; |      |      | М          |  |
| 6                       | 333333333/444444444                     | DR. Ir. Rabo Malam, M.T           | Lektor<br>Kepala | SJNT;JI; |      |      | М          |  |
| 7                       | 33333333333/33333333<br>33              | DR. Ir. Selasa Sore, M.T          | Lektor<br>Kepala | SJNT;JI; |      |      | М          |  |
| 8                       | 22222/222222                            | DR. Ir. Senin Pagi, M.T           | Lektor<br>Kepala | SJNT;JI; |      |      | М          |  |
| MALANG, 20 Agustus 2017 |                                         |                                   |                  |          |      |      |            |  |

Mengesahkan Ketua Prodi,

### KOMPILASI TINGKAT PERGURUAN TINGGI

- DAPAT DILAKUKAN DENGAN CARA YANG SAMA
- BUAT FOLDER KOMPILASI PERG. TINGGI
- MASUKAN FILE REKAP SEMUA FAKULTAS/JURUSAN DALAM FOLFDER
- BUKA PROGRAM KOMPILASI UNIVERSITAS
- LAKUKAN HAL YANG SAMA DENGAN KOMPILASI FAKULTAS/JURUSAN
- CETHAK REKAP KINERJA DAN REKAP WAJIB KHUSUS → AJUKAN KE DIRJEN TUNJANGAN NYA SESUAI DENGAN PERMEN 20/2017

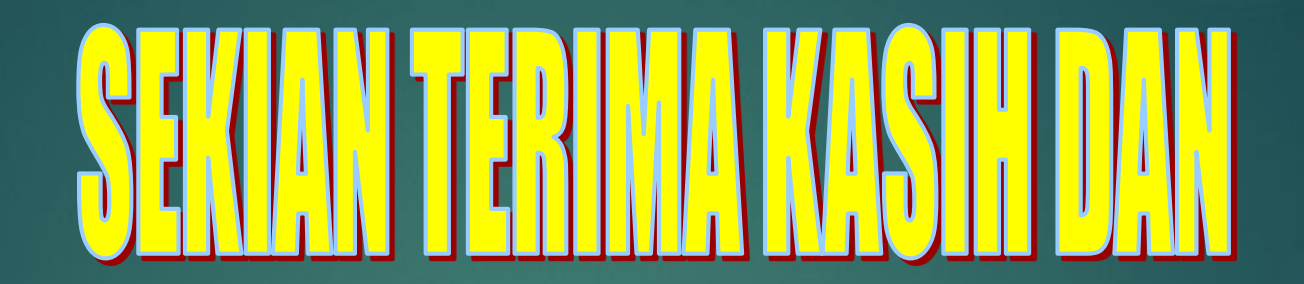

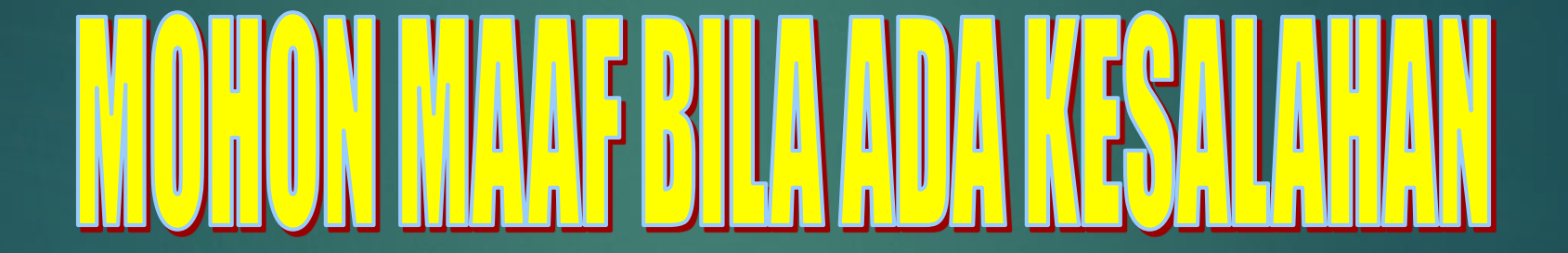

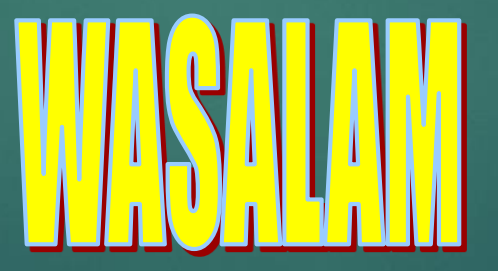